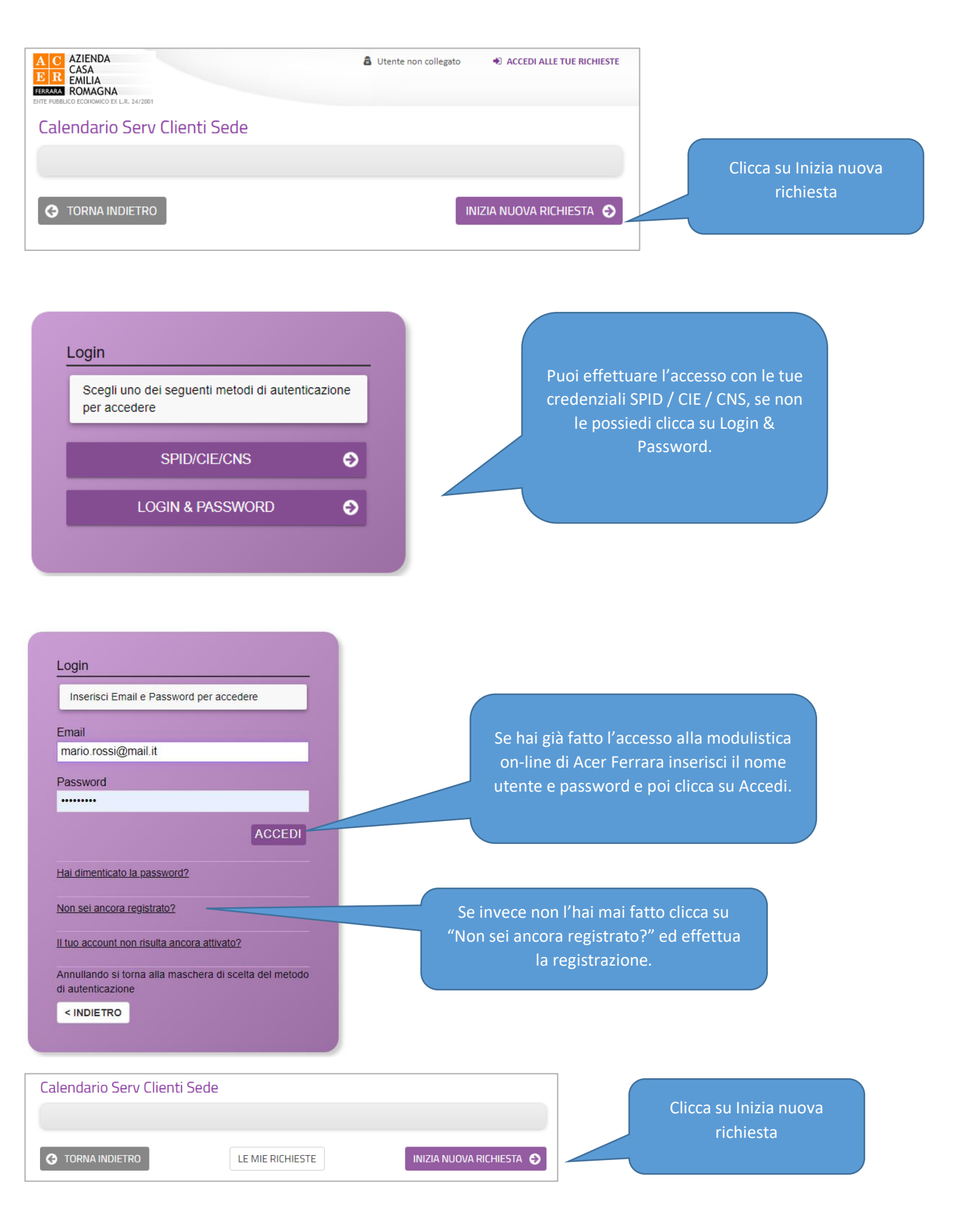

| 1. Prenotazione appunta                        | imento                           |                                |
|------------------------------------------------|----------------------------------|--------------------------------|
| Inserire i dati della persona di riferime      | ento per questo/i appuntamento/i |                                |
| Nome *                                         | Mario                            |                                |
| Cognome *                                      | Rossi                            |                                |
| E-mail *                                       | mario.rossi@mail.it              | Compila tutti i campi e poi    |
| Telefono *                                     | 9999999999                       | clicca su Salva e Prosegui     |
| Motivo dell'appuntamento (max<br>50 caratteri) | Consegna chiavi                  |                                |
|                                                | SALVA & PROSEGUI                 |                                |
| 2. Appuntamento                                |                                  | Clicca su Seleziona Data e ora |
| Data e orario inizio appuntamento              | SELEZIONA DATA E ORA APPUN       |                                |
| Data e orario fine appuntamento                |                                  |                                |
|                                                | SALVA & PROSEGUI 📀               |                                |

| <             | Lunedì<br>17/01/2022 | Martedì<br>18/01/2022 | Mercoledì<br>19/01/2022 | Giovedì<br>20/01/2022 | Venerdì<br>21/01/2022 | Sabato<br>22/01/2022 | Domenica<br>23/01/2022 | $\triangleright$ | Clicca sul giorno e c             |
|---------------|----------------------|-----------------------|-------------------------|-----------------------|-----------------------|----------------------|------------------------|------------------|-----------------------------------|
| 09:00 / 09:30 | Libero               | ×                     | Libero                  | ×                     | Libero                | ×                    | ×                      |                  | preferisci dove trovi<br>"Libero" |
| 09:30 / 10:00 | Libero               | ×                     | Libero                  | ×                     | Libero                | ×                    | ×                      |                  | Libero                            |
| 10:00 / 10:30 | Libero               | ×                     | Libero                  | ×                     | Libero                | ж                    | ×                      |                  |                                   |
| 10:30 / 11:00 | Libero               | ×                     | Libero                  | ×                     | Libero                | ×                    | ×                      |                  |                                   |
| 11:00 / 11:30 | Libero               | ×                     | Libero                  | ×                     | Libero                | ×                    | ×                      |                  |                                   |
| 11:30 / 12:00 | Libero               | ×                     | Libero                  | ×                     | Libero                | ×                    | ×                      |                  |                                   |
| 12:00 / 12:30 | Libero               | ×                     | Libero                  | ×                     | Libero                | ×                    | ×                      |                  |                                   |
| 12:30 / 13:00 | Libero               | ×                     | Libero                  | ×                     | Libero                | ×                    | ×                      |                  |                                   |
| 15:30 / 16:00 | ×                    | Libero                | ×                       | ×                     | ×                     | ×                    | ×                      |                  |                                   |
| 16:00 / 16:30 | ×                    | Libero                | ×                       | ×                     | ×                     | ×                    | ×                      |                  |                                   |
| 16:30 / 17:00 | ж                    | Libero                | ×                       | ×                     | ×                     | ×                    | ×                      |                  |                                   |
| 17:00 / 17:30 | ×                    | Libero                | ×                       | ×                     | ×                     | ×                    | ×                      |                  |                                   |

Per confermare l'appuntamento clicca su SALVA & PROSEGUI e poi su CONFERMA DATI E PROSEGUI.